### Předání esmlouvy v prostředí essl Athena

#### 1. Předávající vytvoří nový interní dokument.

| <b>U_</b> ( | <b>到 % 臼   卧 눽 楍 楍   ?</b>                                  | АтнелА инк                                                                                                    |  |  |  |  |  |
|-------------|-------------------------------------------------------------|----------------------------------------------------------------------------------------------------|--|--|--|--|--|
|             |                                                             | Úvodní stránka                                                                                                    |  |  |  |  |  |
|             | a Zpět → 🚯 Obnovit                                          |                                                                                                    |  |  |  |  |  |
|             | i Rychlé akce                                               | 🏘 Rychlé hledání                                                                                                    |  |  |  |  |  |
|             | 🖳 Nový externí dokument                                     | Hledat:                                                                                                    |  |  |  |  |  |
|             | Nový interní dokument                                       | Zsdejte evidenční číslo, číslo jednací, číslo obálky, čárový kód nebo název pozice.                                                                                                    |  |  |  |  |  |
|             | B Nový typový dokument                                      | Podpora aplikace                                                                                                    |  |  |  |  |  |
|             | Nový kontakt                                                | Správce Atheny<br>Mgr. Lenka Horáková, Ph.D.                                                                                                    |  |  |  |  |  |
|             | Rové dokumenty                                              |                                                                                                    |  |  |  |  |  |
|             | Nejsou žádné nové dokumenty                                 | On-line nápověda<br>On-line nápověda aplikace                                                                                                    |  |  |  |  |  |
|             | 🚰 Hlídáni termínů dokumentů                                 |                                                                                                    |  |  |  |  |  |
|             | Nejsou žádné dokumenty po termínu nebo těsně před termínem. |                                                                                                    |  |  |  |  |  |
|             | 🖹 Hlídáni termínů spisu                                     | Upraveno:                                                                                                    |  |  |  |  |  |
|             | Nejsou žádné spisy po termínu nebo těsně před termínem.     | Modul "Nabyti právní moci" upraven text na úvodní stránce na "Hlídaní předpokladaného data nabyti právní moci" a odebrán proklik do nových dokumentů. (18286)<br>Administrace - počet pozic na uživateli (v závorce) upraveno zobrazení pouze počet aktivních pozic. (15849)<br>Administrace - Na spisovém znaku znemožněno přířadit neaktivní spisovnu. (25665)<br>Administrace - Upraven způsob hledání dokumentů v poli identifikátor podle ID Dokumentu v úložišti, aby bylo dohledáno i s mezerou za ID Dokumentu. (25728) |  |  |  |  |  |
|             | ظظ ألاما k vyřízení                                         |                                                                                                    |  |  |  |  |  |
|             | Nejsou žádné úkoly k vyřízení.<br>… <del>v</del>            | Sjednocena možnost výběru (zaškrtnutí) přímých podřízených u předání Dokumentu / Písemnosti mimo SU a předání "Na vědomí". (26022)                                                                                                    |  |  |  |  |  |
|             | Informace dne                                               |                                                                                                    |  |  |  |  |  |

2. Vyplní pole Věc a Způsob vyřízení, Přílohy a Počet příloh. Počet listů se načte sám po nahrání přílohy (označeno v pravé dolní části pole). POZOR! Je nutné zrušit označení pole Číslo jednací, které bývá automaticky vyplněno, aby předávající neudělil dokumentu číslo jednací.

| gen reychie medani                                                                                                  |                               |                             |              |
|----------------------------------------------------------------------------------------------------|-------------------------------|-----------------------------|--------------|
| Hiedat:                                                                                                    |                               |                             | 44           |
| Zadejte evidenční číslo, číslo jednací, číslo obálky, čárový k                                                      | ród nebo název pozice.        |                             |              |
| Podpora aplikace                                                                                                    |                               |                             |              |
| Správce Atheny<br>Mgr. Lenka Horáková, Ph.D.                                                                        | Nový interní dokum            | ient                        | c.           |
| Příručky                                                                                                    | 2                             | V OK 🗙 Storno               |              |
| On-line nápověda<br>On-line nápověda aplikace                                                                       | Nový dokument                 | 🗿 Přílohy                   | -            |
| +*i Informace o verzi                                                                                               | Datum pořízení:               | 12.8.2021                   |              |
| 234                                                                                                    | Autor:                        | Spisovna UHK                |              |
| Upraveno:<br>Modul "Nabyti právní moci" upraven text na úvodi<br>Administrace - počet pozic na uživateli (v závorce | Vēc:                          | 111/2021 - Smlouva          | nbů. (18286) |
| Administrace - Na spisovém znaku znemožněno p                                                                       | Typ dokumentu:                | Neni 🗸                      | (75778)      |
| Sjednocena možnost výběru (zaškrtnutí) přímých                                                                      | Počet listů:                  |                             | (23720)      |
|                                                                                                    | Přílohy:                      | 1                           |              |
|                                                                                                    | Termin:                       | Není                        |              |
|                                                                                                    | Počet příloh:                 | 1                           |              |
|                                                                                                    | Způsob vyřízení:              | Dokumentem                  |              |
|                                                                                                    | Zpracování:<br>Číslo jednaci: |                             |              |
|                                                                                                    | - 🖽 Číslo jednaci             |                             |              |
|                                                                                                    | Zodpovidá:                    | Spisovna UHK 🗸 🗸            |              |
|                                                                                                    | Nové č.j.:                    | ¥.                          |              |
|                                                                                                    | - 🗋 Hlavni soubor             | N                           |              |
|                                                                                                    | Původ:                        | Originál - Vytvořený soubor |              |
|                                                                                                    | Soubor:                       | Vyberte soubor              |              |
|                                                                                                    | Obsah:                        |                             |              |

3. Po načtení přílohy zůstává pole *Číslo jednací* prázdné. Předávající potvrdí volbu tlačítkem OK.

| A REPORT OF A REPORT OF A REPORT                             |                                                                                                    |                                                                                                    |  |  |  |
|--------------------------------------------------------------|----------------------------------------------------------------------------------------------------|----------------------------------------------------------------------------------------------------|--|--|--|
| Nový interní dokument 🛛 🗙                                    |                                                                                                    |                                                                                                    |  |  |  |
| ?                                                            | ? OK X Storno                                                                                                    |                                                                                                    |  |  |  |
| Nový dokument                                                | 🕑 Přílohy                                                                                                    | ,                                                                                                    |  |  |  |
| Datum pořízení:                                              | 11.8.2021                                                                                                    |                                                                                                    |  |  |  |
| Autor:                                                       | Spisovna UHK                                                                                                    |                                                                                                    |  |  |  |
| Věc:<br>Typ dokumentu:                                       | 111/2021 - Smlouva                                                                                                    | ntů. (18286)                                                                                                    |  |  |  |
|                                                              | Není 🗸                                                                                                    | (05700)                                                                                                    |  |  |  |
| Počet listů:                                                 | 1                                                                                                    | . (25/28)                                                                                                    |  |  |  |
| Přílohy:                                                     | 0                                                                                                    |                                                                                                    |  |  |  |
| Termín:                                                      | Není                                                                                                    |                                                                                                    |  |  |  |
| Počet příloh:                                                | 0                                                                                                    |                                                                                                    |  |  |  |
| Způsob vyřízení:                                             | Dokumentem                                                                                                    |                                                                                                    |  |  |  |
| Zpracování:<br>Číslo jednací:<br>- 🗋 Hlavní soubor<br>Původ: |                                                                                                    |                                                                                                    |  |  |  |
|                                                              |                                                                                                    |                                                                                                    |  |  |  |
|                                                              |                                                                                                    |                                                                                                    |  |  |  |
|                                                              | Originál - Vytvořený soubor                                                                                                    |                                                                                                    |  |  |  |
| Soubor:                                                      | Smlouva 111_2021_podepsanå.pdf                                                                                                    |                                                                                                    |  |  |  |
| Obsah:                                                       |                                                                                                    |                                                                                                    |  |  |  |
|                                                              |                                                                                                    |                                                                                                    |  |  |  |
| Maximální povolená                                           | velikost souborů je 50 MB.                                                                                                    |                                                                                                    |  |  |  |
|                                                              | Image: Nový dokument         Datum pořízení:         Autor:         Věc:         Typ dokumentu:         Počet listů:         Přílohy:         Termín:         Počet příloh:         Způsob vyřízení:         Číslo jednací:         -         Hlavní soubor         Původ:         Soubor:         Obsah: | Image: Nový dokument       Image: Nový dokument       Image: Přílohy         Datum pořízeni:       118.2021         Autor:       Spisovna UHK         Věc:       111/2021 - Smlouva         Typ dokumentu:       Není         Počet listů:       1         Počet listů:       1         Počet přílohy       0         Termín:       Není         Počet příloh:       0         Způsob vyřízeni:       Dokumentem         Žpůsob vyřízeni:       Dokumentem         Počet příloh:       0         Způsob vyřízeni:       Dokumentem         Původ:       Originál - Vytvořený soubor         Soubor:       §mlouva 111_2021_podepsaná.pdf         Obsah:       1         Maximální povolená velikost souborů je 50 MB. |  |  |  |

4. Ve vlastnostech dokumentu zvolí funkci Předat.

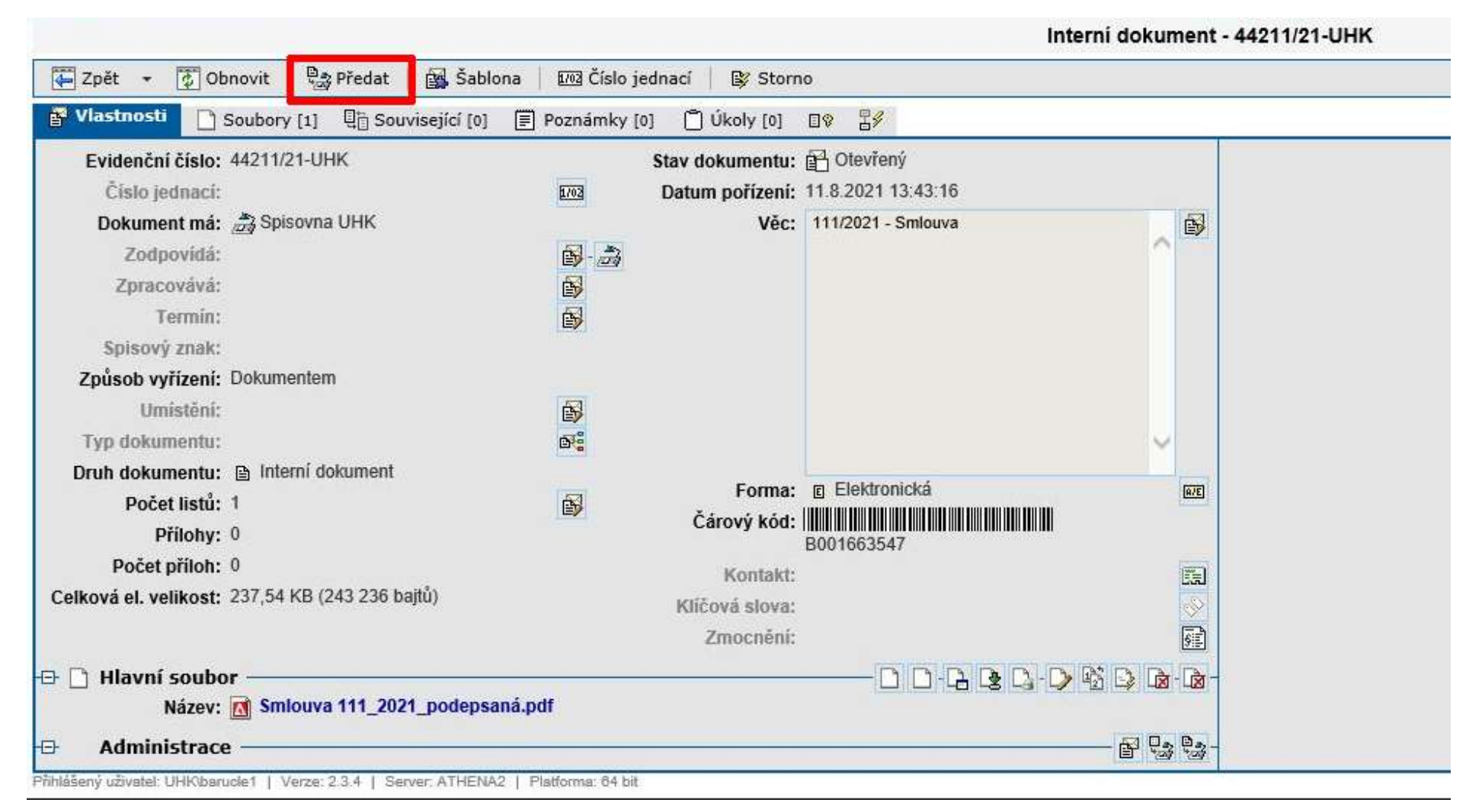

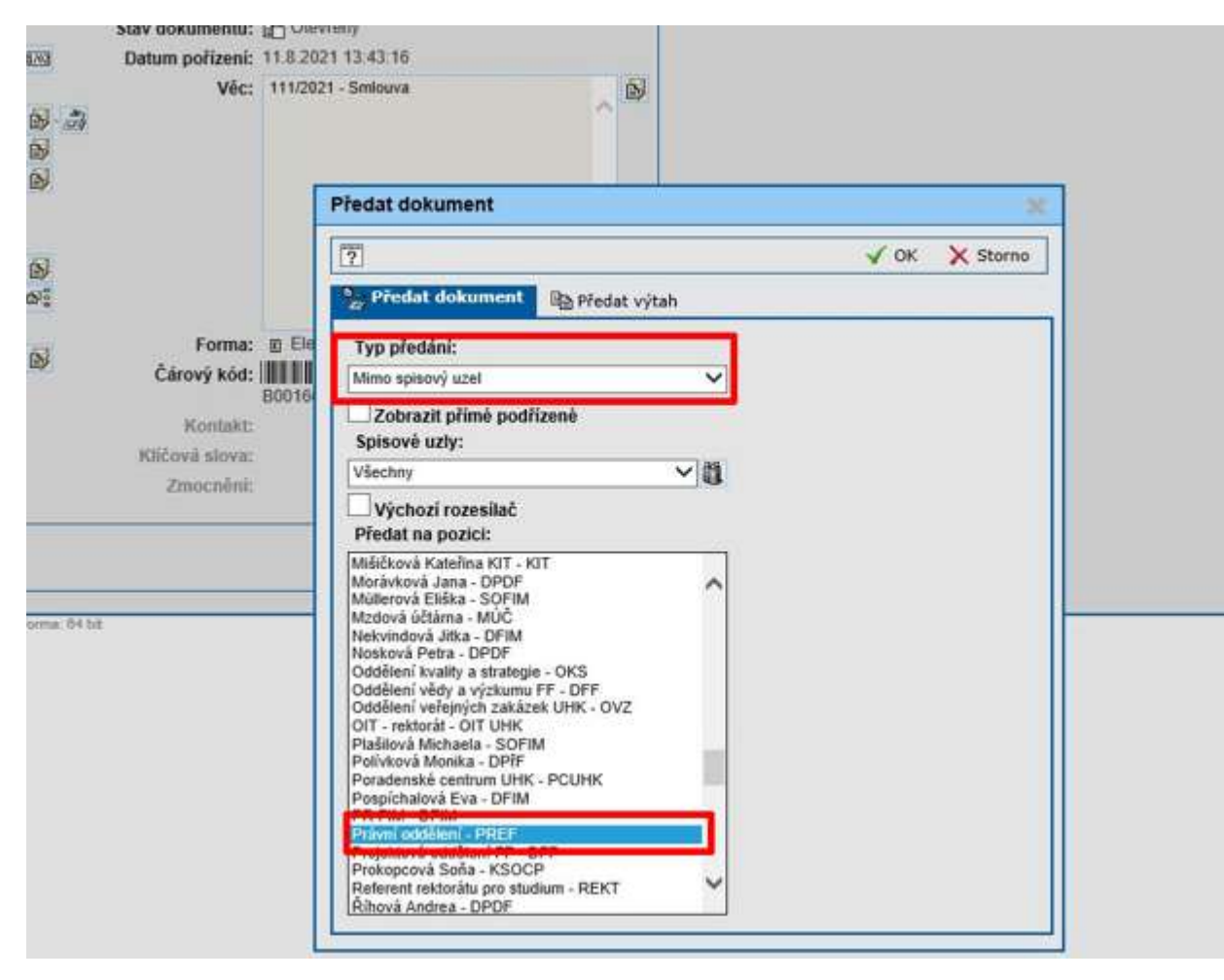

5. Poté vybere možnost předání Mimo spisový uzel, z nabízených pozic zvolí Právní oddělení - PREF.

6. Smlouva byla předána na pozici Právní oddělení, proto ji není možné vyhledat na pozici předávajícího. Pro kontrolu předání je možné využít na domovské stránce eSSL Athena funkci *Přehledy*.

| A Athena - Úvodní stránka           | a ×                                                                                                    |                                                                                                    |  |  |  |  |  |
|-------------------------------------|----------------------------------------------------------------------------------------------------|----------------------------------------------------------------------------------------------------|--|--|--|--|--|
|                                     | <b>劉 谿 曰   梁 端 福 福   ?</b>                                                                             | АтнелА инк                                                                                                    |  |  |  |  |  |
| Hlavní nabídka                      |                                                                                                    | Úvodní stránka                                                                                                    |  |  |  |  |  |
| Úvodní stránka                      | 📮 Zpět 👻 🚯 Obnovit                                                                                     |                                                                                                    |  |  |  |  |  |
| Dokumenty                           | i Rychlé akce                                                                                          | 🙀 Rychlé hledání                                                                                                    |  |  |  |  |  |
| Hledání<br>Přehledy<br>Podatelna    | <ul> <li>Nový externí dokument</li> <li>Nový interní dokument</li> <li>Nový tvpový dokument</li> </ul> | Hledat:  <br>Zadejte evidenční číslo, číslo jednací, číslo obálky, čárový kód nebo název pozice.                                                                                                    |  |  |  |  |  |
| Podatelna spis. uz.<br>Spisovna     | Nový typový dokument    Nová obálka   Nový kontakt     Nové dokumenty                                  | Podpora aplikace Správce Atheny Mgr. Lenka Horáková, Ph.D.                                                                                                    |  |  |  |  |  |
| Komunikace<br>Nastavení             |                                                                                                    | Příručky                                                                                                    |  |  |  |  |  |
| Admin. kontaktů                     |                                                                                                    | On-line nápověda<br>On-line nápověda aplikace                                                                                                    |  |  |  |  |  |
| Admin. spis. uzlu<br>Admin. profilu | Hildani terminu dokumentu<br>Neisou žádné dokumenty po termínu nebo těsně před termínem.               | informace o verzi                                                                                                    |  |  |  |  |  |
| Administrace                        | 🔄 Hlídáni termínů spisu                                                                                | 2.3.4<br>Upraveno:                                                                                                    |  |  |  |  |  |
| Nápověda 🖸                          | Nejsou žádné spisy po termínu nebo těsně před termínem.                                                | Modul "Nabytí právní moci" upraven text na úvodní stránce na "Hlídání předpokládaného data nabytí právní moci" a odebrán r<br>Administrace - počet pozic na uživateli (v závorce) upraveno zobrazení pouze počet aktivních pozic. (15849) |  |  |  |  |  |
|                                     | එළි Úkoly k vyřízení                                                                                   | Administrace - Na spisovém znaku znemožněno přiřadit neaktivní spisovnu. (25665)<br>Administrace - Upraven způsob hledání dokumentů v poli identifikátor podle ID Dokumentu v úložišti, aby bylo dohledáno i s m                          |  |  |  |  |  |
|                                     | Nejsou žádné úkoly k vyřízení.                                                                         | Sjednocena možnost výběru (zaškrtnutí) přímých podřízených u předání Dokumentu / Písemnosti mimo SU a předání "Na věd                                                                                                    |  |  |  |  |  |

7. V Přehledech dokumentů vybere možnost předaných.

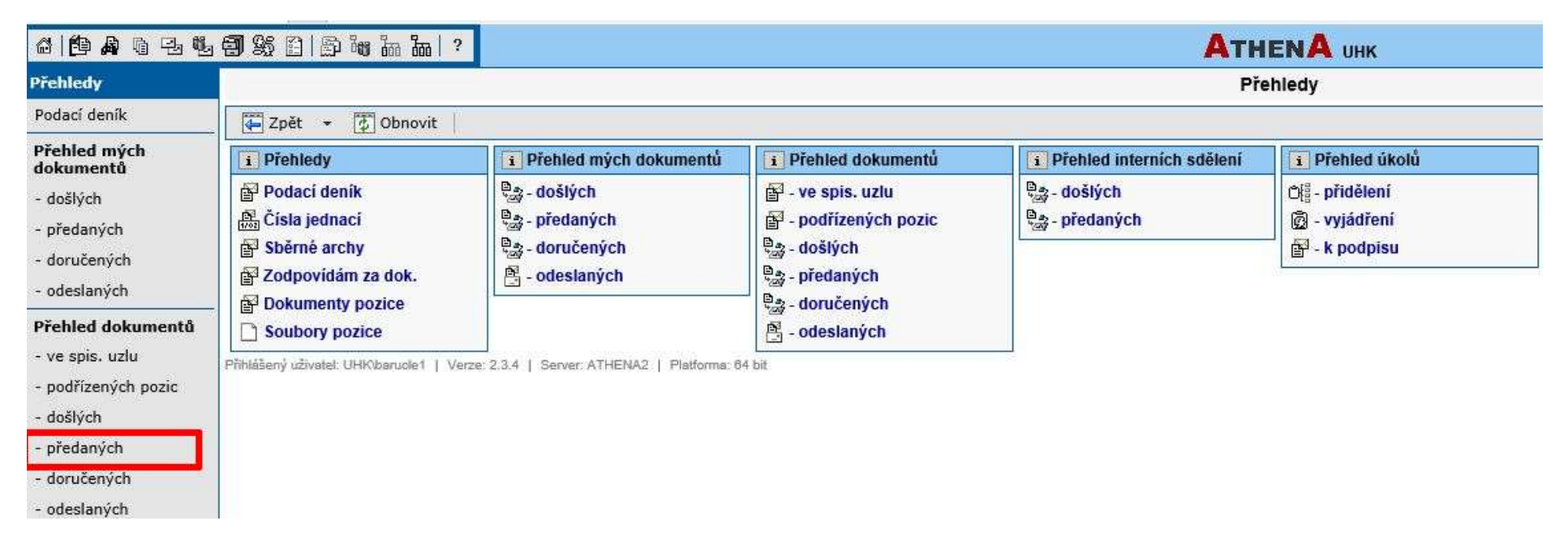

8. Poté Athena vygeneruje předané dokumenty za určené časové období.

| A G A https://athena.uhk.cz/athena/                    |                                      |                          |                   |                            | ✓ ≜ C Hiedat                |            |                                      |                 |                           |                   |
|--------------------------------------------------------|--------------------------------------|--------------------------|-------------------|----------------------------|-----------------------------|------------|--------------------------------------|-----------------|---------------------------|-------------------|
| A Athena - Přehled doku                                | umen ×                               |                          |                   |                            |                             |            |                                      |                 |                           |                   |
| <b>△   ① A</b> 13 13 13                                | - <b>9</b> % 8   5 % h               | 跚 ?                      |                   |                            |                             | ATHENA UHK |                                      |                 | R                         | ychlé hledání 🔍 🔍 |
| Přehledy                                               | Přehled dokumentů předaných z pozice |                          |                   |                            |                             |            |                                      |                 |                           |                   |
| Podací deník                                           | Zpét → C. Obnovit                    |                          |                   |                            |                             |            |                                      |                 | * 2 ?                     |                   |
| Přehled mých<br>dokumentů                              | Výchozí Vš                           |                          |                   | uzel: Všechny spisové uzly | /šechny spisové uzły 🗸 🔟 Da |            | 🔟 Datum předání: Doba 🗸 Měsíc zpět 🗸 | Identifikátor:  |                           | M Hledat          |
| - došlých                                              | <u>∇ Předáno</u> <u>Předal</u>       | Převzato                 | Převzal           | Ev.č./Č.j.                 | Věc                         |            |                                      | Dokument má     | Termin                    |                   |
| - předaných<br>- doručených                            | 11.8.21 Spisovna UHK                 |                          | PREF              | ■ 44211/21-UHK             | 111/2021 - Smlouva          |            |                                      | Právní oddělení |                           |                   |
| - odeslaných<br>Přehled dokumentů                      | -                                    |                          |                   |                            |                             |            |                                      |                 |                           |                   |
| - ve spis. uzlu                                        |                                      |                          |                   |                            |                             |            |                                      |                 |                           |                   |
| <ul> <li>podrizených pozic</li> <li>došlých</li> </ul> |                                      |                          |                   |                            |                             |            |                                      |                 |                           |                   |
| <ul> <li>předaných</li> </ul>                          |                                      |                          |                   |                            |                             |            |                                      |                 |                           |                   |
| <ul> <li>doručených</li> <li>odeslaných</li> </ul>     |                                      |                          |                   |                            |                             |            |                                      |                 |                           |                   |
| Přehled interních                                      | Počet záznamů: 1                     |                          |                   |                            |                             |            |                                      | 🔶 🗒 1 / 1 -     | ⇒ 500 záznamů ∨ ↓ Vypnuto | ✓ ↔ Automatická ✓ |
| sdělení                                                | Přihlášený uživatel: UHK\baruo       | le1   Verze: 2.3.4   Ser | ver: ATHENA2   PI | latforma: 64 bit           |                             |            |                                      |                 |                           | S&:               |

V případě dotazů neváhejte kontaktovat pracovníka spisové služby e-mailem <u>lenka.horakova@uhk.cz</u> nebo telefonicky na číslech 493 332 542 nebo 737 227 195.